## ATM PRAIRIE INSTANT CA\$H INC.

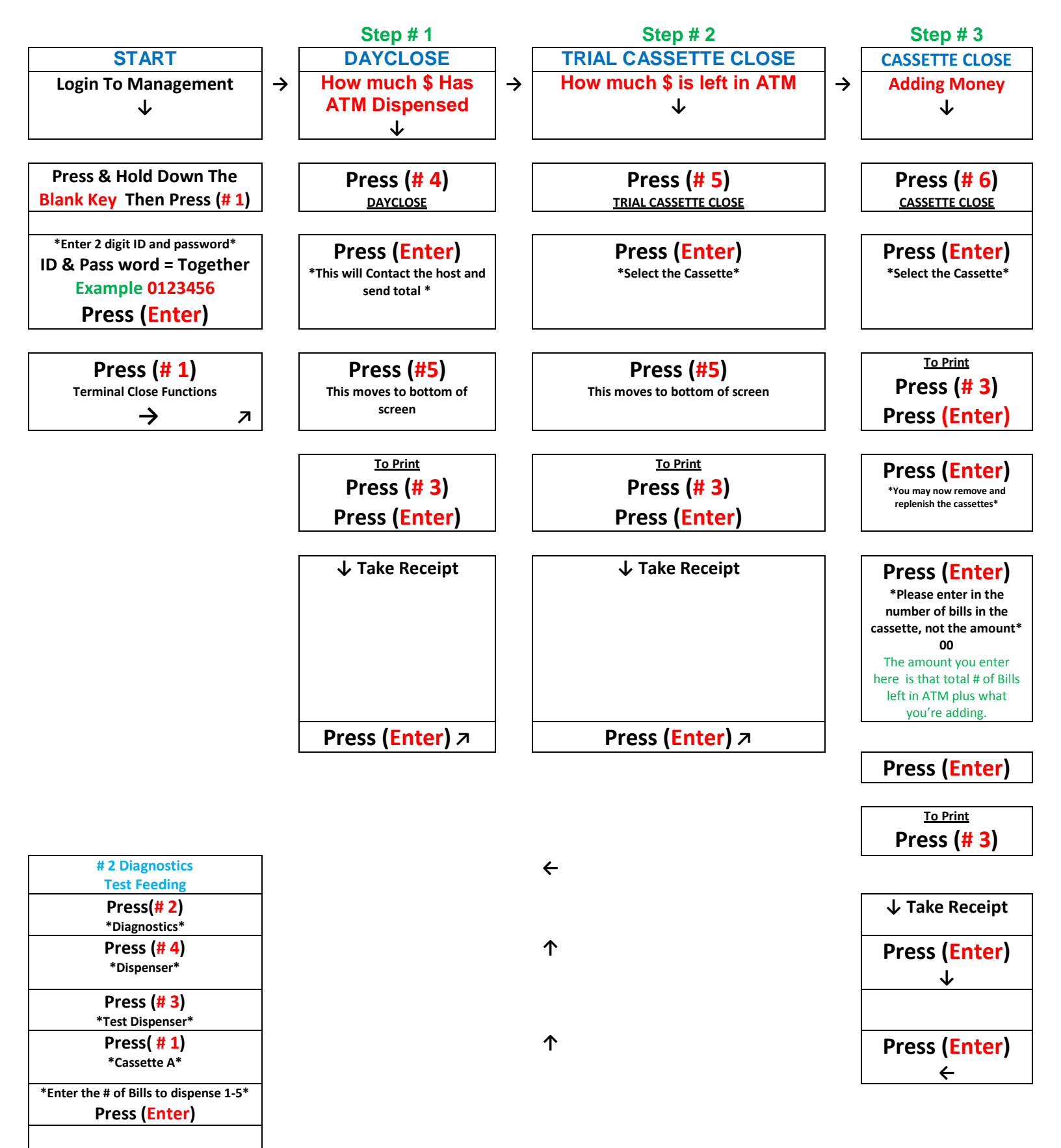

If Dispense was Successful Exit Management mode by hitting Enter a few times, Choose Customer Transactions